# Customer Guide for – Casual Venue Hire

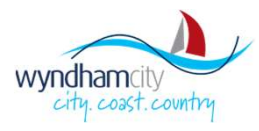

### **Table of Contents**

Venue Hire – Screen Overview Search Bar – Quick View How do I sign up? 1 of 2 How do I sign up? continued - 2 of 2 How do I sign in? Forgot Usemame / Password Finding Venues – Map View Finding Venues – List View Finding Venues – Search and Filter Finding Venues – Results View Finding Venues – Results View Hiring Venues – Submitting Booking Enquiry Hiring Venues – Document Upload Hiring Venues – Submitting Booking Enquiry cont Hiring Venues – Booking Enquiry Questionnaire Hiring Venues – Booking Enquiry Submitted Managing Bookings - Finding the Section Managing Bookings – Via My Booking Screen Managing Bookings – Request Cancellation Managing Bookings – Paying Invoice Manage Booking – Paying Invoice Cont

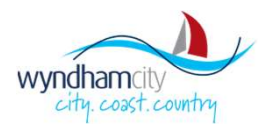

www.venues.wyndham.vic.gov.au

**1300 023 411** 

### Venue Hire – Screen Overview

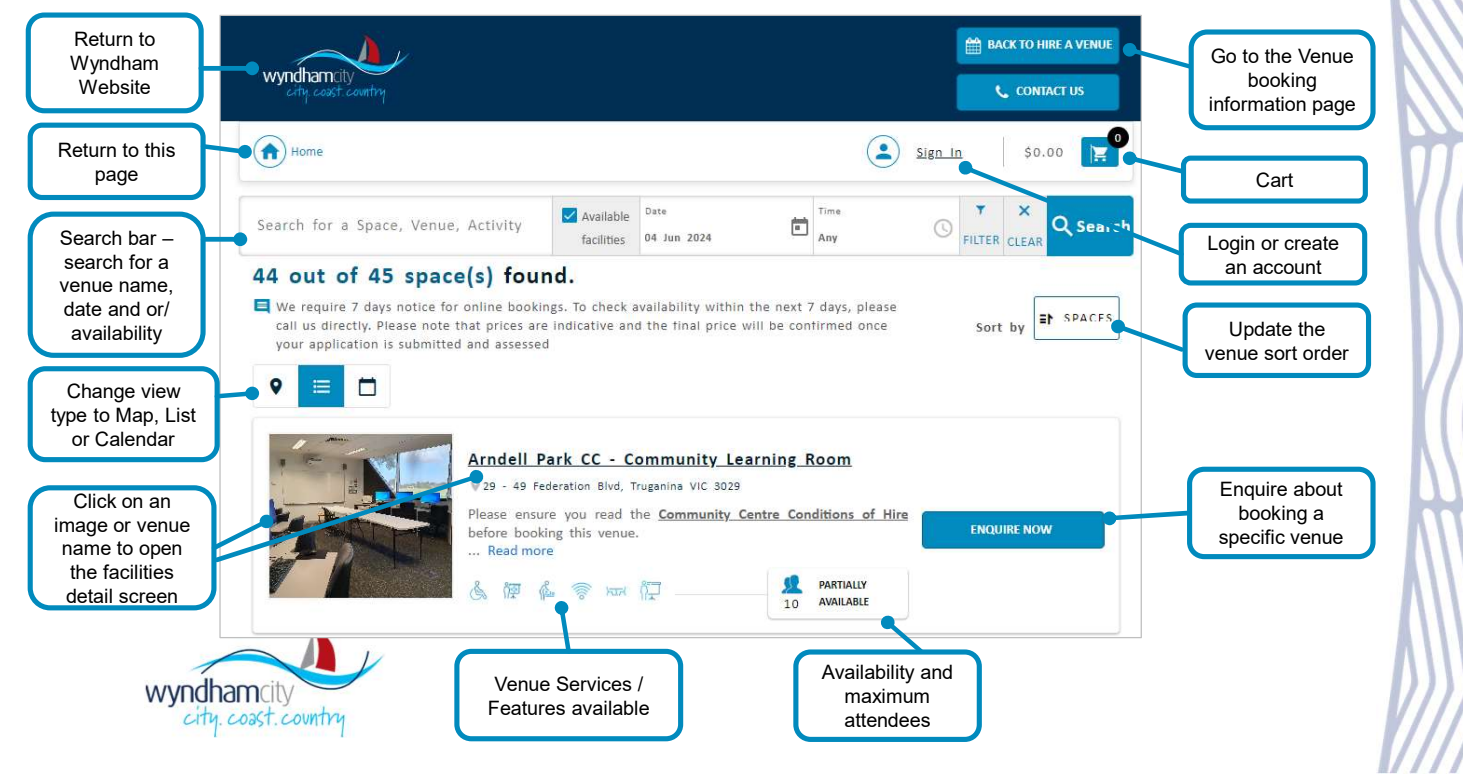

### **Search Bar – Quick View**

Refine your available venue options by using the search bar. The more fields you use, the more refined your options will be. Remember to click the search button to display your results.

In the example below, you can see that there are 8 meeting rooms available to be booked on the date and time in the search

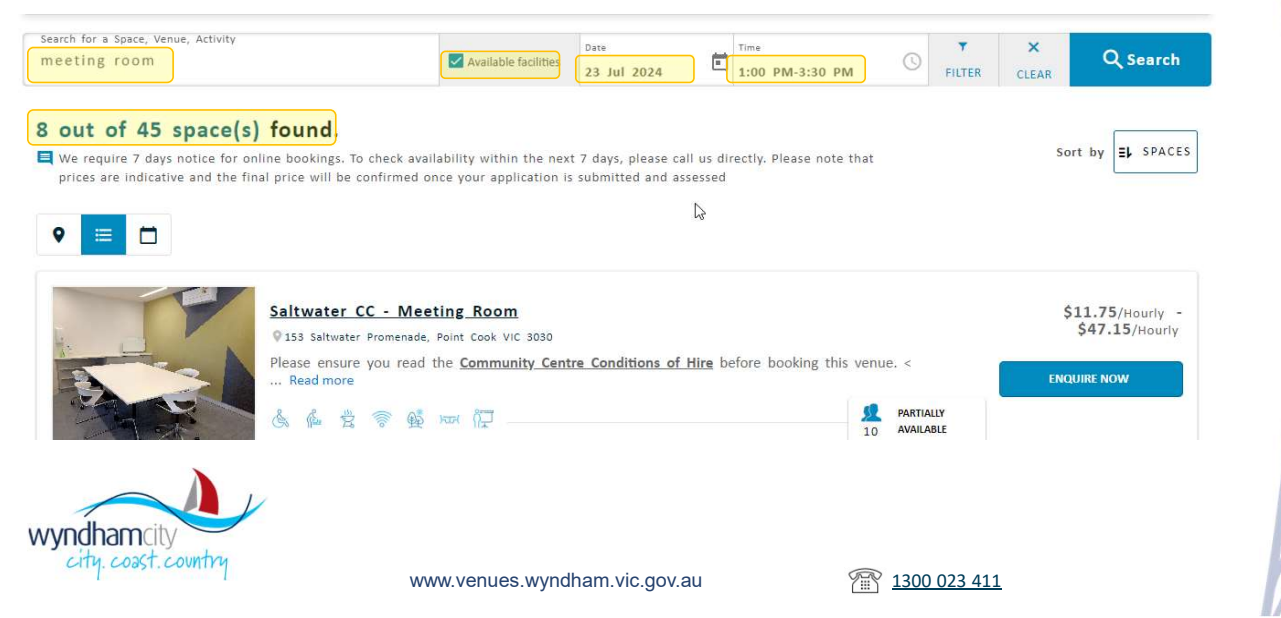

# How do I sign up? 1 of 2

To make a venue booking enquiry through our portal, please ensure you have registered an account.

- 1. Click on the Sign In link.
- 2. Select "Sign Up".
- 3. Choose to register as either an individual or an organisation.

Continue filling in any fields and answering the questions through till registration is complete.

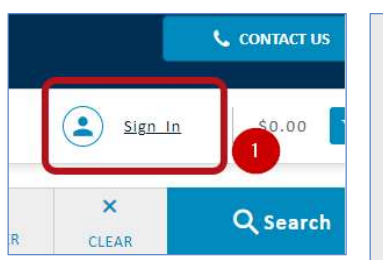

| SIGN IN<br>Sign in with Email Address         |
|-----------------------------------------------|
| L Username *                                  |
| Password *                                    |
| CONTINUE                                      |
| Forgot Password?                              |
| Don't have an account SIGN UP<br>Back to home |

|                          | , in the second second s |                                 |
|--------------------------|----------------------------------------------------------------------------------------------------|---------------------------------|
| Are you an Organisation? | 3                                                                                                    | Are you an Individual customer? |
|                          | or                                                                                                    |                                 |

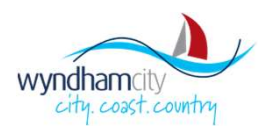

www.venues.wyndham.vic.gov.au

**1300 023 411** 

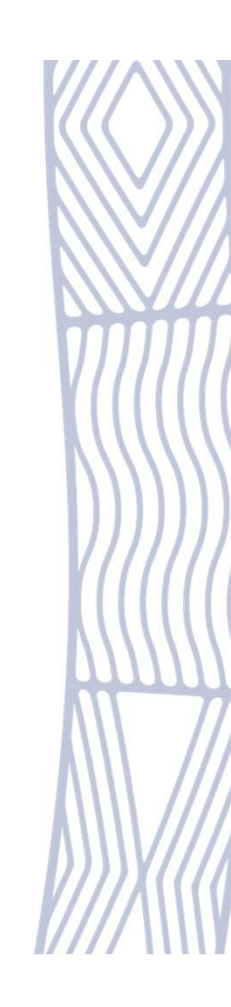

# How do I sign up? continued - 2 of 2

Upon successful registration, you will be logged into the system and will be directed to the screen you were in prior to the registration process. You will also receive an email confirming

|                                                                                                    |                                                                                                    |                                              |                                        |          | BACK TO HIRE A VENUE                             |
|----------------------------------------------------------------------------------------------------|----------------------------------------------------------------------------------------------------|----------------------------------------------|----------------------------------------|----------|--------------------------------------------------|
| wyndhamcity<br>city coast.country                                                                                                    |                                                                                                    |                                              |                                        |          | 📞 CONTACT US                                     |
| (n) Home                                                                                                    |                                                                                                    |                                              |                                        |          | ) <b>cale</b> ≡   A\$0.00 <b>∏</b>               |
| Search for a Space, Venue, Activity                                                                                                    | Available facilities                                                                                  | Date<br>28 Nov 2023                          | Any                                    |          | X Q Search                                       |
| <ul> <li>S out of S venue(s) found.</li> <li>We require 7 days notice for online bookings. To that prices are indicative and the final price will be manual to the final price will be manual to the final</li></ul> | check availability within the<br>be confirmed once your app                                           | next 7 days, please<br>lication is submitted | call us directly. Plea<br>and assessed | ise note | Sort by EP VENUE                                 |
| Manor Lakes C<br>Ø 86 Manor Lakes B<br>This is a large mu<br>O Public WIT<br>Built-in audio                                                                                                    | CLC - Community Room<br>vid. Manor Lakes VIC 3024<br>Itipurpose room with access<br>-visual equipment | <b>n 1</b><br>to                             |                                        |          | A\$32.75/Hourly -<br>A\$65.45/Hourly<br>BOOK NOW |
| wyndhamcity                                                                                                    |                                                                                                    |                                              |                                        |          |                                                  |

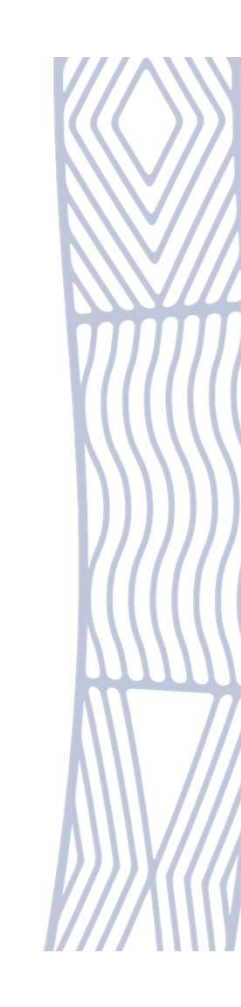

### How do I sign in?

Once you've created your account, you can sign in from any screen on the Venue Booking Portal.

- 1. Click on Sign In
- 2. Enter your login credentials
- 3. Continue

4. Once signed in successfully, you will see your name instead of  $\underline{\text{Sign}}$   $\underline{\text{In}}$ 

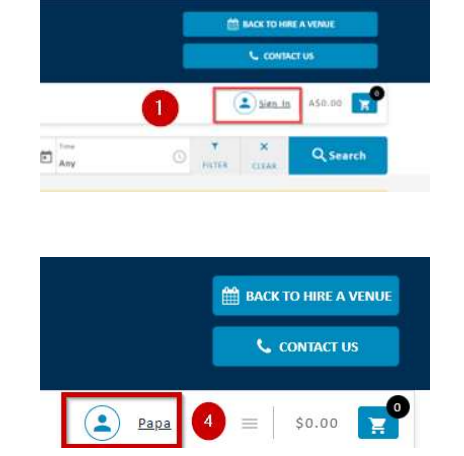

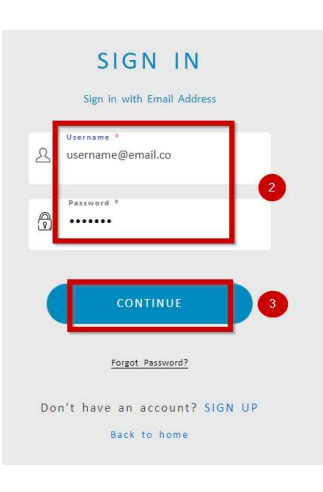

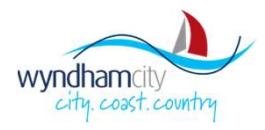

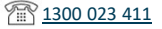

### Forgot Username / Password

If you don't remember your username or password, you can reset your password via the sign in link

1. On the sign in page, select "Forgot Username or Password?

2. Enter your email address registered in the Venue Booking Portal

3. Tag "I am not a robot"

4. Send

Once complete, You will receive an email within a few minutes with a password reset link

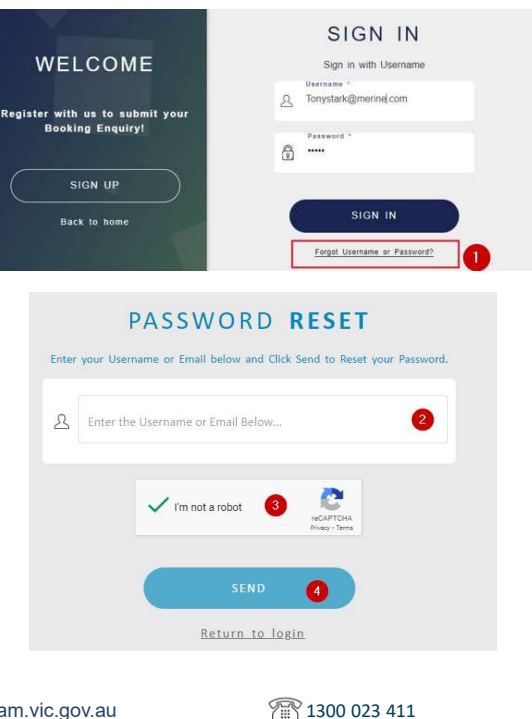

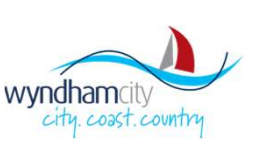

# **Finding Venues – Map View**

The map view is invoked when clicking on the highlighted icon. It enables you to see the location of all Wyndham venues bookable in the customer booking portal.

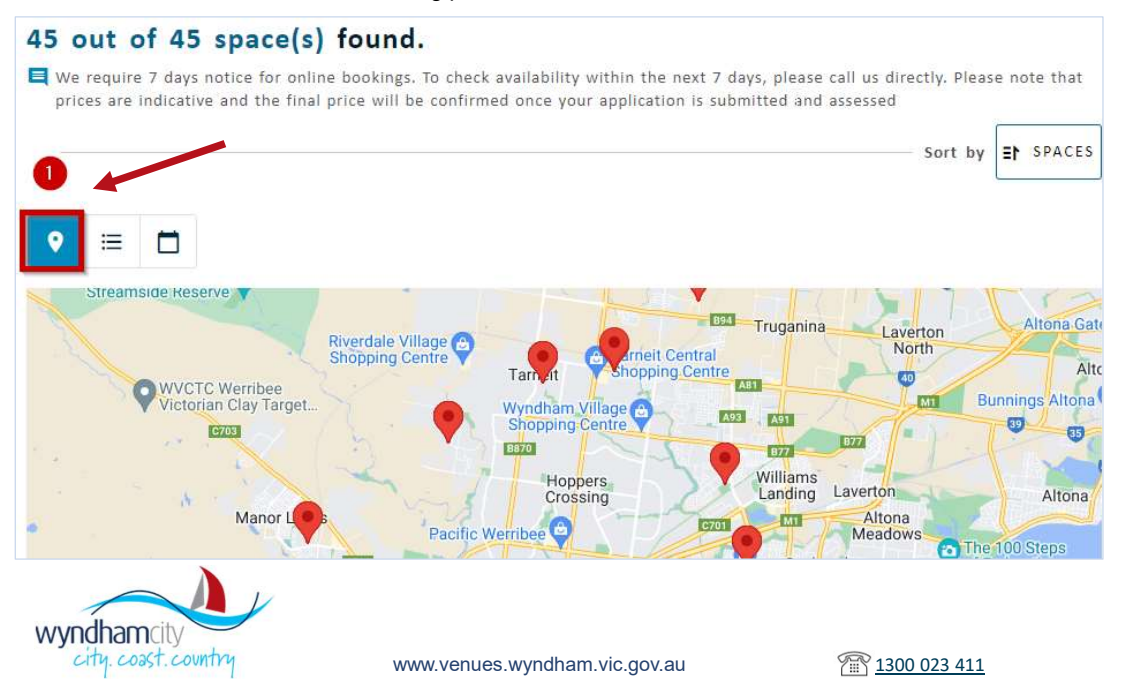

### **Finding Venues – List View**

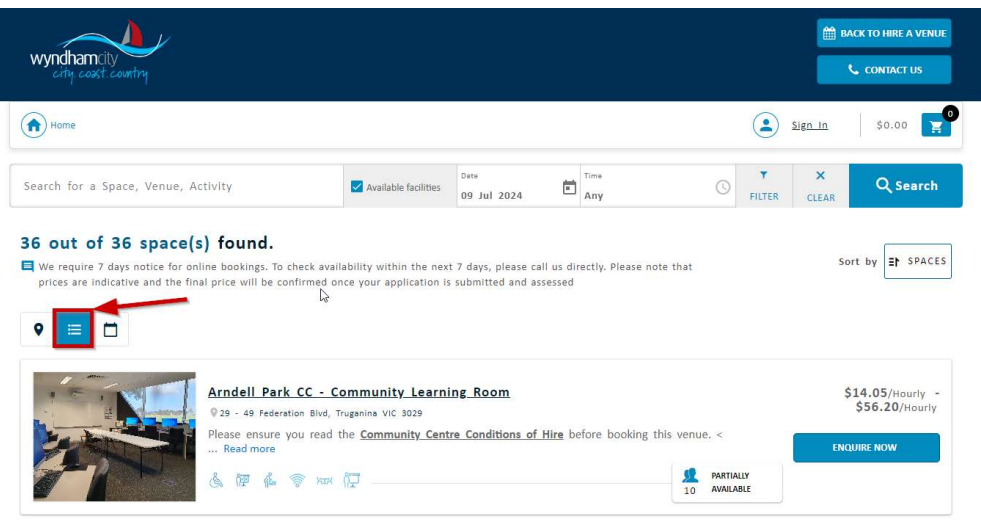

The list view is invoked when you click on the highlighted icon.

This view provides a photo and basic information about each venue's hireable facilities. You can also submit your booking enquiry from this screen.

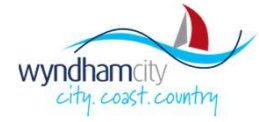

www.venues.wyndham.vic.gov.au

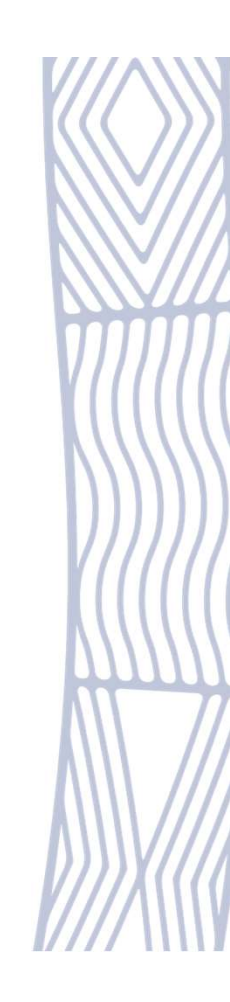

# **Finding Venues – Search and Filter**

Use the highlighted search bar and filters to refine your venue search criteria using individual or multiple options available as listed below.

- Facility name (free text or drop down)
- Suburbs (Location)
- Facility Keywords
- Date
- Time range (Any or Specified)
- Attendee count

BACK TO HIRE A VENUE wyndhamri CONTACT US (2) Sam = A\$0.00 Home Cate Any Available facilities Q Search Search for a Space, Venue, Activity 28 Nov 2023 5 out of 5 venue(s) found. A11---0 Q We require 7 days notice for online bookings. To check availability within the next 7 days, please call us directly. Please note that prices are indicative and the final price will be confirmed once your application is submitted and assessed Venues Any .... = • Space Category Any Manor Lakes CLC - Community Room 1 Sauce 86 Manor Lakes Blvd, Manor Lakes VIC 3024 Anv This is a large multipurpose room with access to e Public WIFI · Built-in audio-visual equipment · Tables and chairs Read more ST. PART

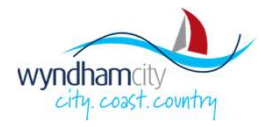

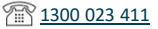

### **Finding Venues – Results View**

The search results will be populated based on the search criteria. If there are no search/ filters applied, the system will show all facilities.

Select 'Enquire Now' to request to hire.

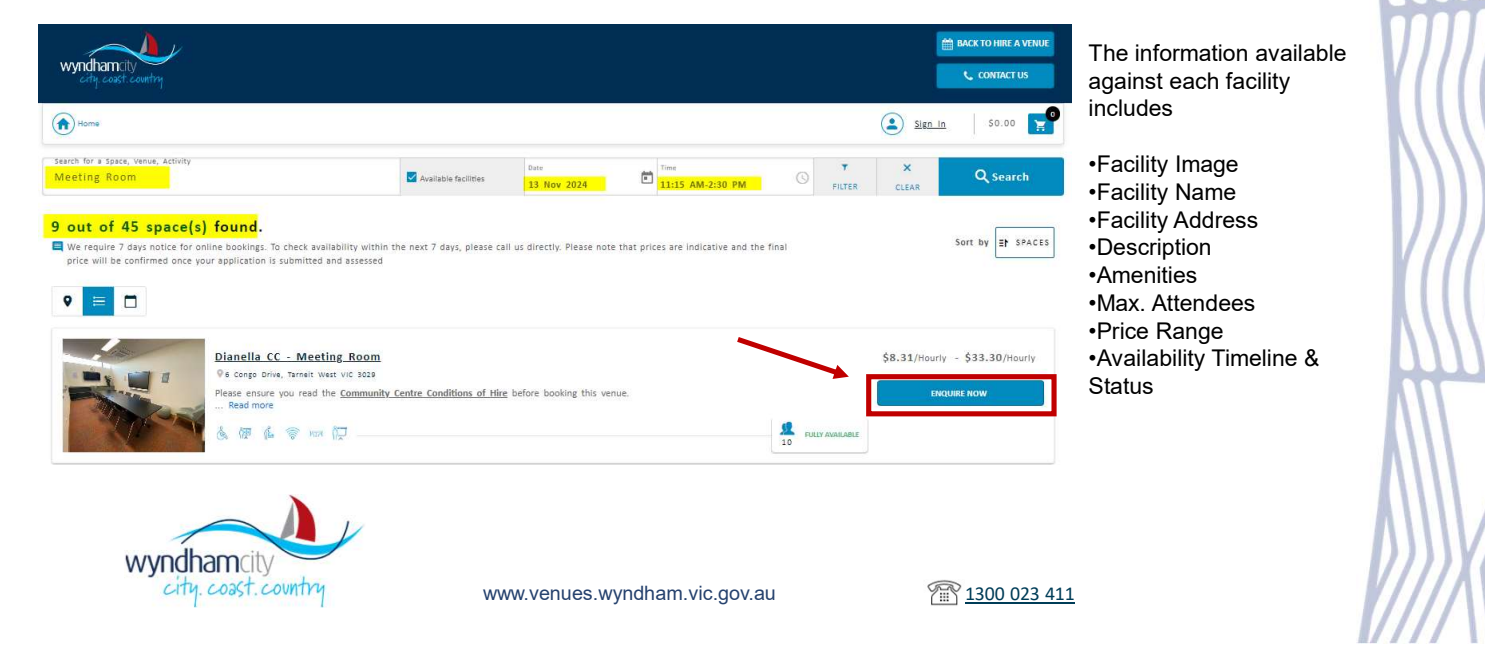

### **Finding Venues – Facility Details**

Facility Detail Screen shows additional information and images defined for the selected Facility.

You can also submit a booking enquiry by clicking on the **'Enquire Now'** box highlighted on this page.

> wyndhamcity city. coast. country

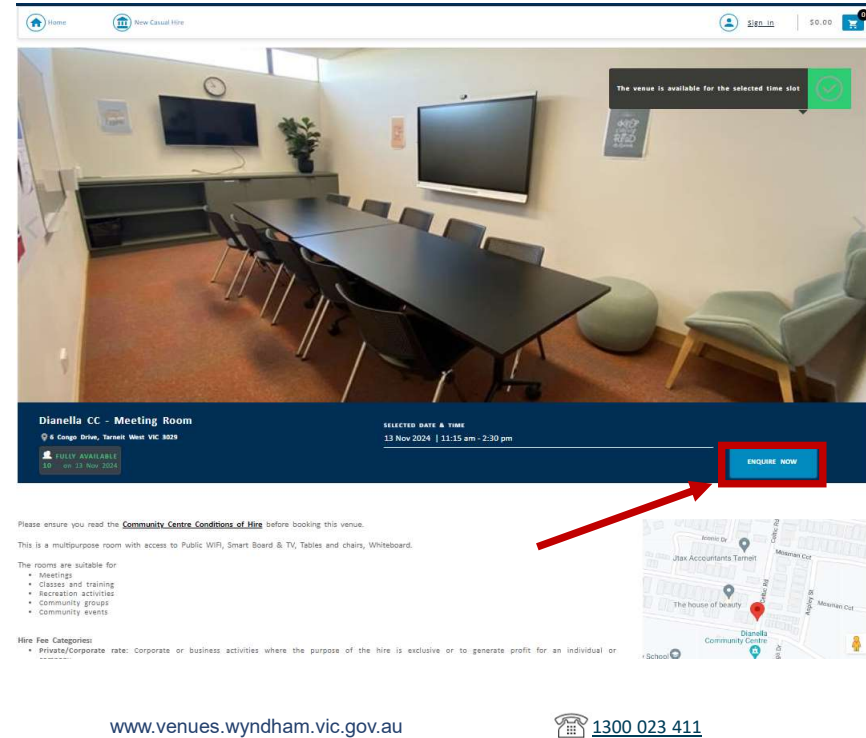

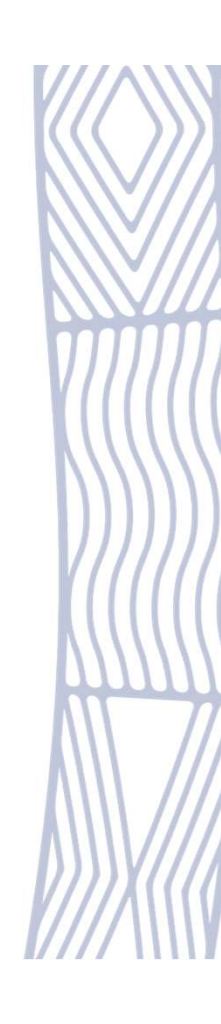

# **Hiring Venues – Submitting Booking Enquiry**

| ianella CC - Meeting Room                                 |                                                                                                    |                            |         | Estimated Priv | te \$27.01 - \$108.23 | ×                                                                                        |
|-----------------------------------------------------------|----------------------------------------------------------------------------------------------------|----------------------------|---------|----------------|-----------------------|------------------------------------------------------------------------------------------|
| 13 Nov 2024                                               | Contractions of the sector of extensions of the sector of extensions of the sector of extensions of the sector of extensions of the sector of the sector of | Available time dors        |         |                |                       | Complete the form to progres<br>to the next stage<br>1. enter the number of<br>attendees |
| 12:00 am                                                  | 6:00 am                                                                                                    | 12;00 gm                   | 6:00 pm |                | 12:00 am              | 2. Select the most relevant event type from the drop down                                |
| Colour key:                                               | Closed 💻 Availa                                                                                                    | łe to book 🗾 Unavalibble   | l       | Wour Selection |                       | list<br>Select Enquire (or Enquire &                                                     |
| Default<br>Massa salart a Catagory *<br>Community Centres |                                                                                                    | · Please select an Event * |         |                | 2                     | facilities)                                                                              |
|                                                           |                                                                                                    | Please infect on fairs.    |         |                |                       |                                                                                          |
|                                                           |                                                                                                    | ENQUIRE                    |         | ENQUIRE & A    | DD MORE               | 3                                                                                        |

#### Enquiry screen key details

•A timeline with keys indicating the available time slots and unavailable timeslots

Available timeslots selection which will automatically define the range upon selection
Estimated Price for the selection
Dates and times can be amended

•A timeline with colours indicating availability types

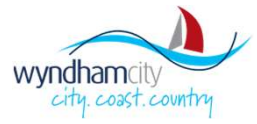

www.venues.wyndham.vic.gov.au

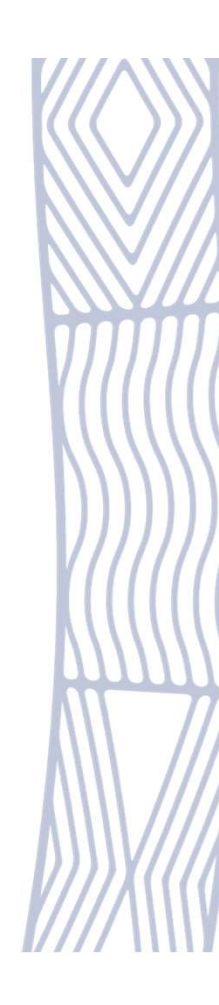

# **Hiring Venues – Document Upload**

|    | Unload your Documents (Maximum file size EMP)    |
|----|--------------------------------------------------|
|    | opioad your Documents (maximum me size Sivib)    |
|    |                                                  |
|    |                                                  |
|    | Drop file here or Select a file from your device |
|    |                                                  |
| ~~ |                                                  |
|    |                                                  |

You can upload any Booking-related documents (Public Liability Insurance, Application Form etc.) by clicking on 'Select a file from your device'.

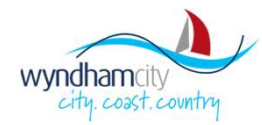

www.venues.wyndham.vic.gov.au

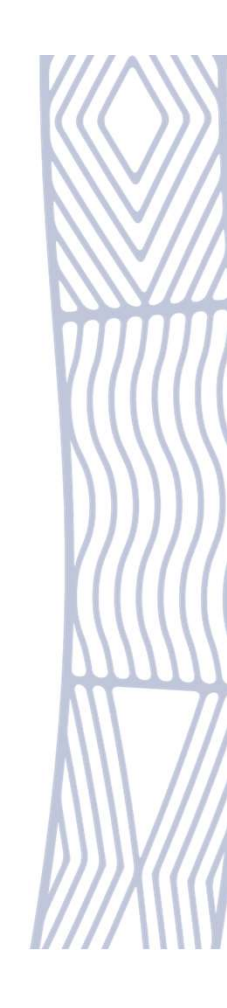

# Hiring Venues – Submitting Booking Enquiry cont

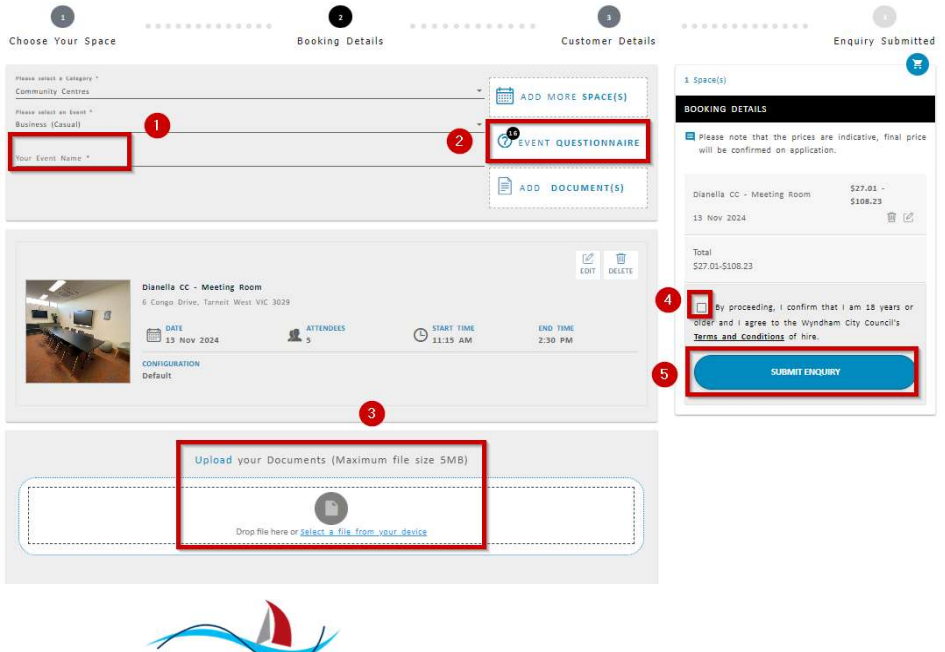

You're nearly there!

Update the form to progress to the enquiry and ensure all mandatory fields have been completed

1. Name your booking

#### 2. Ensure

the questionnaire has been filled in (info next page)

#### 3. Make sure

any relevant documents have been uploaded (eg: Proof of Insurance etc)

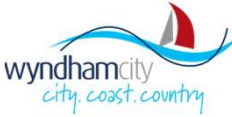

7 1300 023 411

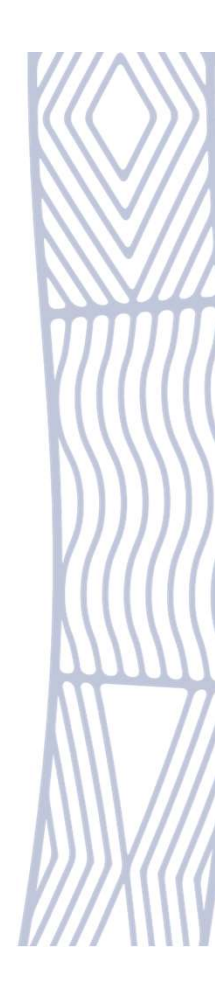

# Hiring Venues – Booking Enquiry Questionnaire

The questionnaire must be filled in for all venue bookings. Ensure all mandatory and relevant fields have been updated.

1. Track how many questions remaining

2. Asterisk denotes a mandatory field – you will not be able to submit the form until all mandatory fields are filled in.

3. Scroll bar to navigate to the top and bottom of the form to review your answers.

| themily                                                                                                    | BACK TO HIRE A VE |
|----------------------------------------------------------------------------------------------------|-------------------|
| stionnaize                                                                                                    | L CONTACT US      |
|                                                                                                    |                   |
| ess (Canuer   2 out of 16 answered                                                                                   | *                 |
| Lundestand this venue does NOT accept bookings for private events, parties, birthdays, weddings, baby showers, e 💽 2 |                   |
| ⊖ <sup>Nes</sup>                                                                                                    |                   |
| No, I do not understand                                                                                              |                   |
| Activity Details - Describe the purpose of your activity and in a practical sense, how you intend to use the space   |                   |
| Enter your answer *                                                                                                  |                   |
| for you assure                                                                                                    |                   |
| Provide details of noise level e.g. singing, drums etc 🔭                                                             |                   |
| Enter your answer *                                                                                                  |                   |
|                                                                                                    |                   |

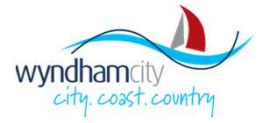

www.venues.wyndham.vic.gov.au

1300 023 411

# **Hiring Venues – Booking Enquiry Submitted**

Congratulations – your booking enquiry is complete and will now be reviewed by a Booking Officer.

| 3     3     3     5       Choose Your Space     Booking Details     Customer Details     Enquiry Submittee       Image: Space Space     Booking Details     Customer Details     Enquiry Submittee                                                                                                    | Your booking reference<br>number is a unique<br>number that will be used<br>in status updates and<br>other correspondence with<br>Council.                    |
|----------------------------------------------------------------------------------------------------|----------------------------------------------------------------------------------------------------|
| IB819<br>Booking enquiry reference numt r<br>Thank you for your enquiry. Please keep a record of your booking enquiry reference number. A member of our venues team will contact you within 3 working days to confirm the booking. For more<br>information please contact Wyndham City Council on 1300 023 411 or email bookings@wyndham.vic.gov.au | You will receive an email<br>confirming the enquiry has<br>been received and can<br>now manage this enquiry<br>and view its status<br>through the My Bookings |
|                                                                                                    | section of the Customer<br>Portal                                                                                                    |

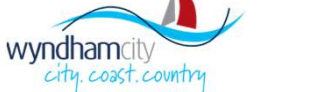

www.venues.wyndham.vic.gov.au

### **Managing Bookings - Finding the Section**

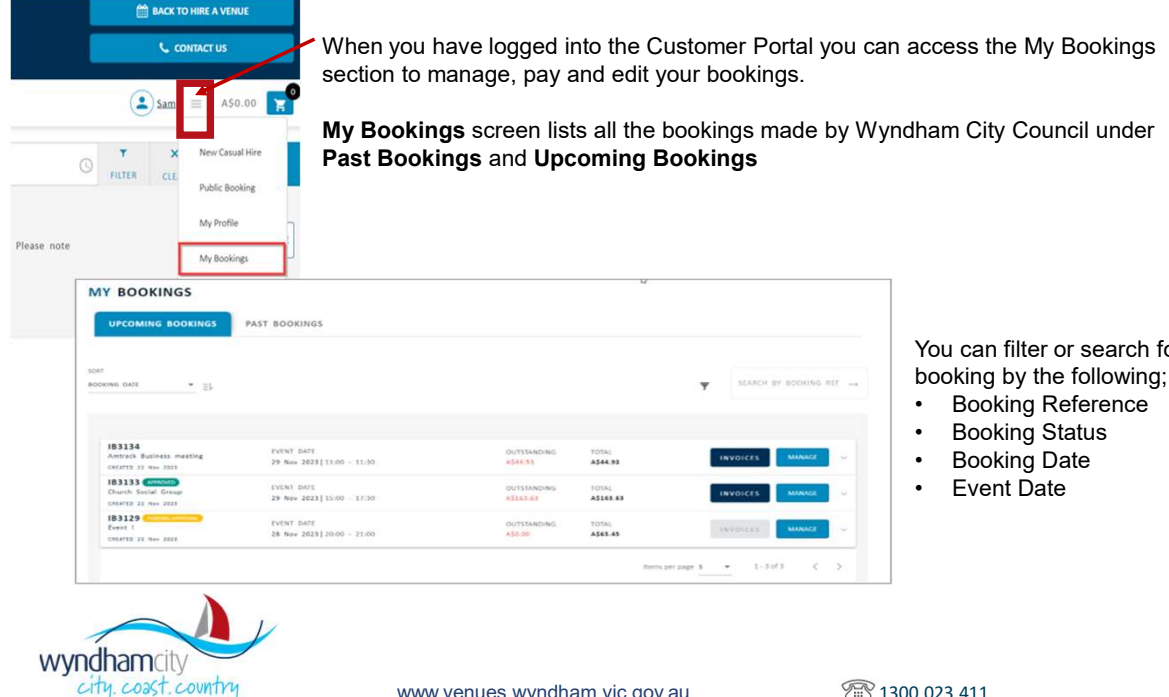

You can filter or search for a

www.venues.wyndham.vic.gov.au

7 1300 023 411

# Managing Bookings – Via My Booking Screen

| IB3134<br>Amtrack Business meeting<br>CREATED 22 Nov 2023       | EVENT DATE<br>29 Nov 2023   11:00 - 11:30 |                | OUTSTANDING<br>A\$44.93  | TOTAL<br>A\$44.93  |          |
|-----------------------------------------------------------------|-------------------------------------------|----------------|--------------------------|--------------------|----------|
| IB3133 (APPROVED)<br>Church Social Group<br>CREATED 22 Nov 2023 | EVENT DATE<br>29 Nov 2023   15:00 - 17:30 |                | OUTSTANDING<br>A\$163.63 | TOTAL<br>A\$163.63 | INVOICES |
| INVOICE                                                         | DUE DATE                                  | INVOICE AMOUNT | OUTSTANDING              | DATE PAID          | ACTION   |
| UNINIO                                                          | 22 Dec 2023                               | A\$163.63      | A\$163.63                |                    | PAY NOW  |
|                                                                 | EVENT DATE                                |                | OUTSTANDING              | TOTAL              |          |

The following information is displayed against each Booking

- Booking Reference
- Total

•

Invoices

- Booking Name
  - Event Date
- Outstanding

•

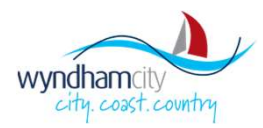

www.venues.wyndham.vic.gov.au

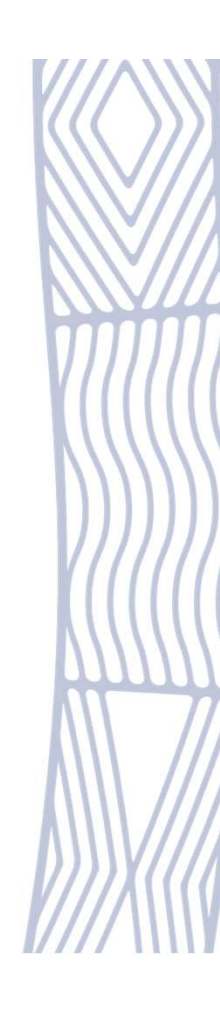

### **Managing Bookings – Request Cancellation**

| <b>inage</b> to open the   |
|----------------------------|
| g screen                   |
| -                          |
| on.<br>charges pavable for |
| rmed when a booking        |
| celled                     |
|                            |
|                            |
| UPDATE BOOKING             |
|                            |
|                            |
| Approved                   |
| TOTALA\$163.63             |
| 1                          |
|                            |

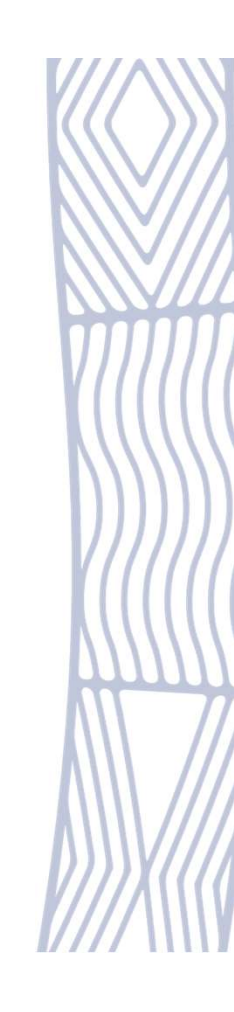

# **Managing Bookings – Paying Invoice**

If there are Invoices raised against a Booking, the **Invoices** button is enabled. Click on it to view all invoices raised

| IY BOOKINGS                                     |                             |             |           |                  |         |
|-------------------------------------------------|-----------------------------|-------------|-----------|------------------|---------|
| UPCOMING BOOKINGS                               | PAST BOOKINGS               |             |           |                  |         |
| _                                               |                             |             |           |                  |         |
| OKING DATE                                      |                             |             |           | SEARCH BY BOOKIN | G REF _ |
|                                                 |                             |             | •         |                  |         |
| IB3134 APPROVED                                 | EVENT DATE                  | OUTSTANDING | TOTAL     |                  |         |
| Amtrack Business meeting<br>CREATED 22 Nov 2023 | 29 Nov 2023   11:00 - 11:30 | A\$44.93    | A\$44.93  |                  | ~       |
| IB3133 APPROVED                                 | EVENT DATE                  | OUTSTANDING | TOTAL     |                  |         |
| CREATED 22 Nov 2023                             | 29 Nov 2023   15:00 - 17:30 | A\$163.63   | A\$163.63 | INVOICES MANAGE  |         |
| IB3129 PENDING APPROVAL                         | EVENT DATE                  | OUTSTANDING | TOTAL     | INVOLCES         |         |
| Event !                                         |                             |             |           | INVOICES MANAGE  |         |

wyndhamcity city. coast. country

www.venues.wyndham.vic.gov.au

### Manage Booking – Paying Invoice cont

The following information is shown against each Invoice

Invoice Reference (Click on it to open Invoice)
 Invoice Status

Due Date
 Invoice Amount
 Invoice Outstanding Amount

•Pay Now (Enabled only if the Invoice is **Unpaid)** 

| IB3133 (APPROVED)<br>Church Social Group<br>CREATED 22 Nov 2023 | EVENT DATE<br>29 Nov 2023   15:00 - 17:30 |                | OUTSTANDING<br>A\$163.63 | TOTAL<br>A\$163.63 | INVOICES MANAGE |
|-----------------------------------------------------------------|-------------------------------------------|----------------|--------------------------|--------------------|-----------------|
| INVOICE                                                         | DUE DATE                                  | INVOICE AMOUNT | OUTSTANDING              | DATE PAID          | ACTION          |
| INV10002047                                                     | 22 Dec 2023                               | A\$163.63      | A\$163.63                |                    | PAY NOW         |

| Invoice Reference Number |        |          |  |
|--------------------------|--------|----------|--|
| INV10002047              |        |          |  |
|                          |        |          |  |
| Payment Amount           |        |          |  |
| AŞ 163.63                |        |          |  |
|                          |        |          |  |
|                          | PROCEE | D TO PAY |  |
|                          |        |          |  |

**Pay Now** will take you to the Payment Gateway where you can Proceed to Pay where you will enter your credit / debit card details

Note: you may also receive email with Invoice which has a link to pay

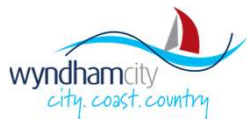

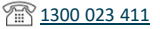

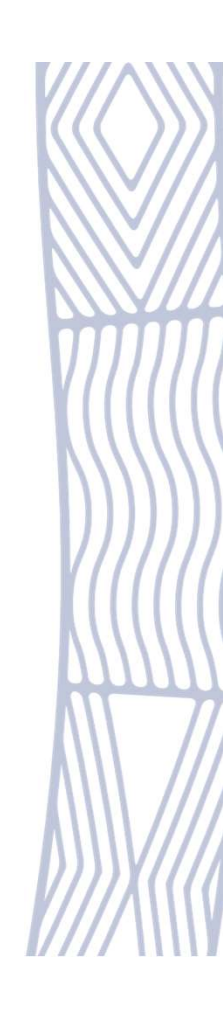